tutoriel

# Windows Server Update Services (WSUS)

**WSUS Offline Update** permet de mettre à jour un ordinateur sous Microsoft Windows et/ou Office de manière sûre, rapide et sans avoir besoin d'une connexion Internet.

Il télécharge les mises à jour depuis les serveurs Windows et permet de les déployer depuis un support amovible DVD ou USB.

Pratique pour réinstaller un PC : en quelques clics, il est possible d'appliquer toutes les mises à jour bien plus rapidement que par le réseau.

Ce petit logiciel évite des heures de téléchargements sur Windows Update après un reformatage.

#### **Pré-requis**

## Première étape

- 1. **Téléchargez l'application** sur le site de WSUS Offline : http://download.wsusoffline.net/ pour créer le support avec **WSUS Offline UpdateGenerator** (sur CD, DVD ou support amovible).
- 2. Lancez WSUS Offline UpdateGenerator et cochez les cases selon les mises à jour à exporter sur le support.

| 🗩 WSUS Offline Update 9.5 - Generator                                           |                                                           |
|---------------------------------------------------------------------------------|-----------------------------------------------------------|
| Download Nicrosoft updates for<br>Windows Office Legacy products                | Repository info<br>Last download: 17/12/2014              |
| Windows Vista / Server 2008 (w60 / w60-x64)                                     | x64 Global (multilingual updates)                         |
| Windows 7 / Server 2008 R2 (w61 / w61-x64)                                      | x64 Global (multilingual updates)                         |
| -Windows 8 / Server 2012 (w62 / w62-x64)                                        | x64 Global (multiingual updates)                          |
| Windows 8.1 / Server 2012 R2 (w63 / w63-x64)<br>v86 Global (mutlingual updates) | ✓ x54 Global (multilingual updates)                       |
| Options<br>IVI Verify downloaded updates                                        | V Include Service Packs                                   |
| V Include C++ Buntime Libraries and NET Frameworks                              | V Include Windows Essentials 2012                         |
| V Include Microsoft Security Essentials                                         | V Include Windows Defender definitions                    |
| Create ISO image(s)                                                             | per selected language, 'x86-cross-product' (desktop only) |
| Copy updates for selected products into directory:                              | Clean up target directory                                 |
| Start Only prepare ISO / USB Proxy                                              | WSUS Donate Exit                                          |

3. onglet Office :

| 👔 WSUS Offline I                       | Update 9.5 - Gen                  | erator                     |              |                 |                 |                   |                 |
|----------------------------------------|-----------------------------------|----------------------------|--------------|-----------------|-----------------|-------------------|-----------------|
| Download <u>Microsoft up</u> dates for |                                   |                            |              |                 | Repository info |                   |                 |
| Windows Offic                          | ce egacy produ                    | cta                        |              |                 |                 |                   |                 |
| -Office 2007 (c                        | (287)                             |                            |              |                 |                 |                   |                 |
| English                                | French                            | Spanish 📃                  | Japanese     | Korean          | Russian         | Portuguese        | E Brazilian     |
| C German                               | Dutch                             | talian                     | Chinese (s.) | Chinese (tr.)   | Polish          | 🔄 Hungarian       | Czech           |
| Swedish                                | Turkish                           | Greek                      | Arabic       | Hebrew          | Denish          | Norwegian         | Einnish Einnish |
| Office 2010 (c                         | x2k10)                            |                            |              |                 |                 |                   |                 |
| English                                | French                            | Spanish 📃                  | Japanese     | Korean          | Russian         | Portuguese        | Brazilian       |
| Cerman                                 | Dutch                             | talian                     | Chinese (s.) | Chinese (Ir.)   | Polish          | 🔄 Hungarian       | Czech           |
| C Swedish                              | Turkish                           | Greek                      | Arabic       | Hebrew          | C Danish        | Norwegian         | E Finnish       |
| Office 2013 (c                         | (2k13)                            |                            |              |                 |                 |                   |                 |
| English                                | French                            | Spanish                    | Japanese     | C Korean        | Russian         | Portuguese        | E Brazilian     |
| Cerman                                 | Dutch                             | Talian .                   | Chinese (s.) | Chinese (tr.)   | Polish          | 🔄 Hungarian       | Czech           |
| Swedish                                | Turkish                           | Greek                      | Arabic       | Hebrew          | C Danish        | Norwegian         | E Finnish       |
| Onlines                                |                                   |                            |              |                 |                 |                   |                 |
| Verify down                            | loaded updates                    |                            |              | V Include Servi | ce Packs        |                   |                 |
| Include C++ I                          | Runtime Libraries a               | nd .NET Framev             | vorks        | Include Wind    | ows Essential   | \$ 2012           |                 |
| Include Micro                          | soft Security Esse                | entiels                    |              | Include Wind    | ows Defender    | definitions       |                 |
| Create ISO imag                        | e(a)                              |                            |              |                 |                 |                   |                 |
| ✓ per selected                         | product and langu                 | 808                        |              | per selected    | language, 'x86  | -cress-product' ( | desktop only)   |
| USB medium                             |                                   |                            |              |                 |                 |                   |                 |
| Copy update                            | s for selected proc               | ducts into direct          | ary:         |                 |                 | Clean up ta       | rget directory  |
| Start                                  | Only prepare to<br>Only create co | SO / USB<br>lection script | Proxy        | WSUS            |                 | Donate            | Exit            |

#### 4. onglet legacy (systèmes plus anciens) :

| wsos omir                                                                         | ne update 9.5 - Gen                                                                                                    | rator                                                    |                    |                                                                        |                                                             |                                                             |                                  | ж  |
|-----------------------------------------------------------------------------------|----------------------------------------------------------------------------------------------------|----------------------------------------------------------|--------------------|------------------------------------------------------------------------|-------------------------------------------------------------|-------------------------------------------------------------|----------------------------------|----|
| ownload Micr                                                                      | osoft updates for                                                                                                    |                                                          |                    |                                                                        |                                                             | Repository inf                                              | b<br># 17/12/2014                |    |
| Windows 0                                                                         | Office Legacy prod.                                                                                                    | ucts                                                     |                    |                                                                        |                                                             |                                                             |                                  |    |
| - Windows S                                                                       | Server 2003 (w2k3)                                                                                                    | Coacish                                                  | E lacanasa         | Koreen                                                                 | E Russian                                                   | Portuguese                                                  | Brazilian                        | ٦  |
| German                                                                            | Dutch                                                                                                    | talian                                                   | Chinese (s.)       | Chinese (tr.)                                                          | Polish                                                      | Hungarian                                                   | Czech                            |    |
| Sweda                                                                             | sh Turkish                                                                                                    | Greek                                                    | Arabic             | Hebrew                                                                 | Danish                                                      | Norwegian                                                   | Finnish                          |    |
| Windows S                                                                         | Server 2003 x64 edition                                                                                                    | ions (w2k3-x64)                                          |                    |                                                                        |                                                             |                                                             |                                  | -1 |
| English                                                                           | French                                                                                                    | Spanish                                                  | Japanese           | C Korean                                                               | Russian                                                     | Brazilian                                                   | German                           |    |
| Product life                                                                      | cycle information                                                                                                    |                                                          |                    |                                                                        |                                                             |                                                             |                                  |    |
| Microsoft v                                                                       | will discontinue suppo                                                                                                    | ort for these proc                                       | ducts on July 14th | , 2015.                                                                |                                                             |                                                             |                                  |    |
|                                                                                   |                                                                                                    |                                                          |                    |                                                                        |                                                             |                                                             |                                  |    |
|                                                                                   |                                                                                                    |                                                          |                    |                                                                        |                                                             |                                                             |                                  | -  |
|                                                                                   |                                                                                                    |                                                          |                    |                                                                        |                                                             |                                                             |                                  | -  |
|                                                                                   |                                                                                                    |                                                          |                    |                                                                        |                                                             |                                                             |                                  |    |
|                                                                                   |                                                                                                    |                                                          |                    |                                                                        |                                                             |                                                             |                                  |    |
| Options                                                                           |                                                                                                    |                                                          |                    |                                                                        |                                                             |                                                             |                                  |    |
| Options                                                                           | wnloaded updates                                                                                                    |                                                          |                    | V Include Servi                                                        | ce Packs                                                    |                                                             |                                  |    |
| Options<br>Verify dou<br>include Co                                               | wnloaded updates                                                                                                    | and .NET Framev                                          | works              | ✓ Include Servi<br>✓ Include Wind                                      | ce Packs<br>ows Essential                                   | s 2012                                                      |                                  |    |
| Options<br>Verify dov<br>include C<br>include M                                   | wnloaded updates<br>++ Runtime Libraries i<br>koresoft Security Ess                                                                | and .NET Framev<br>entials                               | worka              | ☑ Include Servi<br>☑ Include Wind<br>☑ Include Wind                    | ce Packs<br>ows Essential                                   | s 2012<br>definitions                                       |                                  |    |
| Options<br>Verify dow<br>Include Cr<br>Include M<br>Create ISO in<br>Create So in | wnloaded updates<br>++ Runtime Libraries i<br>krosoft Security Ess<br>nage(s)                                                      | and .NET Framev<br>entials                               | worka              | ✓ Include Servit<br>✓ Include Windt<br>✓ Include Windt                 | ce Packs<br>ows Essential<br>ows Defender                   | s 2012<br>definitions                                       | desities est.)                   |    |
| Options<br>Verity don<br>Include C-<br>Include M<br>Create ISO in<br>Preselect    | wnloaded updates<br>++ Runtime Libraries<br>icresoft Security Ess<br>nage(s)<br>fed product and lange                              | and .NET Framev<br>entials<br>uage                       | erorka             | Include Servit Include Winds Include Winds Include Winds Include Winds | ce Packs<br>ows Essential<br>ows Defender<br>language, 'x88 | s 2012<br>definitions<br>3-cross-product (                  | desktop only)                    |    |
| Options                                                                           | winloaded updates<br>++ Runtime Libraries i<br>icrosoft Security Ess<br>nage(s)<br>fed product and langu<br>lates for selected pro | and .NET Framev<br>entials<br>uage<br>ducts into directi | arorka<br>lory:    | V Include Servi<br>V Include Wind<br>V Include Wind<br>per selected    | ce Packs<br>ows Essential<br>ows Defender<br>language, %86  | s 2012<br>definitions<br>3-cross-product (<br>)Clean up tar | (desktop only)<br>rget directory |    |

- 5. **Renseignez les options** en bas de la fenêtre à inclure (services packs, .NET Framework 3.5 et 4, définitions de Virus MS Security Essentials)
- 6. Choisissez aussi :
  - 1. création du DVD (iso)
  - 2. et/ou copie sur USB.
- Cliquez sur **Start** pour lancer le téléchargement des mises à jour sélectionnées et la création de l'ISO.

## Autres étapes

Pour l'utiliser :

1. Lancez l'exécutable UpdateGenerator.exe en intégrant ou non quelques options :

| elect desired options and click "Start"<br>o install missing Microsoft updates on y<br>Installation | Your computer. Medium into Build: 18/10/2010 |
|----------------------------------------------------------------------------------------------------|----------------------------------------------|
| Back up existing system files                                                                       | Install Office file format converters        |
| Install Internet Explorer 7                                                                         | install Internet Explorer 8                  |
| 🕑 Update Windows Media Player                                                                       | Update Terminal Services Client              |
| Install NET Framework 3.5 SP1                                                                       | Install .NET Framework 4                     |
| Install PowerShell 2.0                                                                              | Install Microsoft Security Essentials        |
| Control                                                                                             |                                              |
| Verify installation packages                                                                        | Automatic reboot and recall                  |
| Shut down after updating                                                                            | Show log file                                |

2. **Cliquez sur Start** pour lancer la mise à jour de votre système. Après un scan de votre PC WSUS Offline détermine les mises à jour à installer, puis vous les installe.

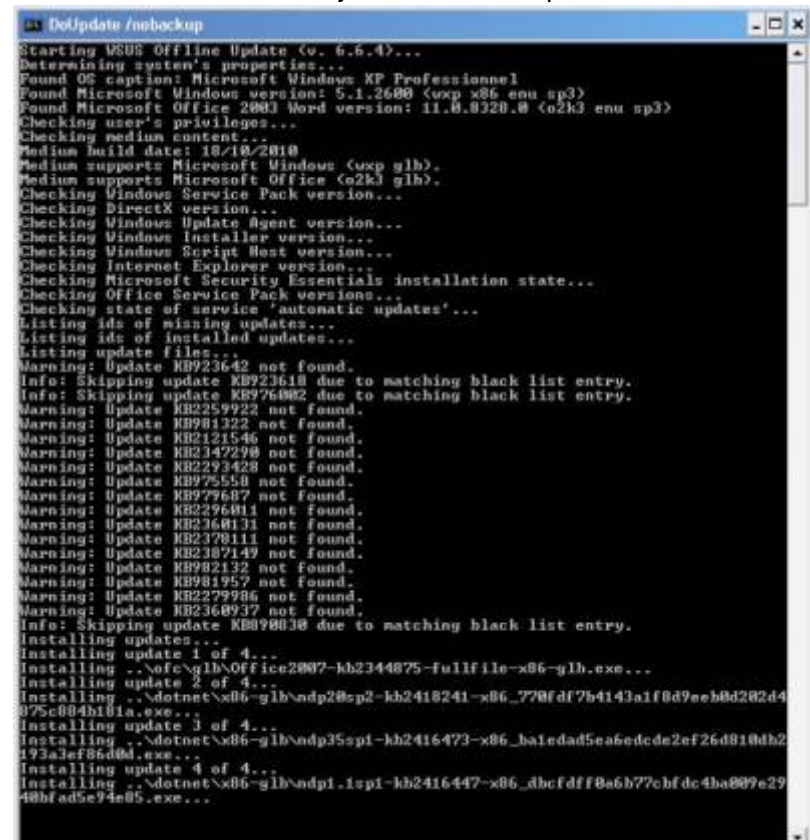

3. **une fois l'installation terminée**, un message vous invite à rebooter votre ordinateur pour appliquer les mises à jour :

Installation successful. Please reboot your system now.

#### Conclusion

#### **Problèmes connus**

#### Voir aussi

- (en) https://www.wsusoffline.net/
- (en) http://download.wsusoffline.net/

Basé sur « WSUS Offline Update » par Microsoft.

From: https://doc.wikis.frapp.fr/ - **doc** 

Permanent link: https://doc.wikis.frapp.fr/doku.php?id=tutoriel:os:windows:wsus:start

Last update: 2023/05/29 09:49

×